# Image Express クイックスタートガイド・Quick Start Guide

# 17-0702A1M00440

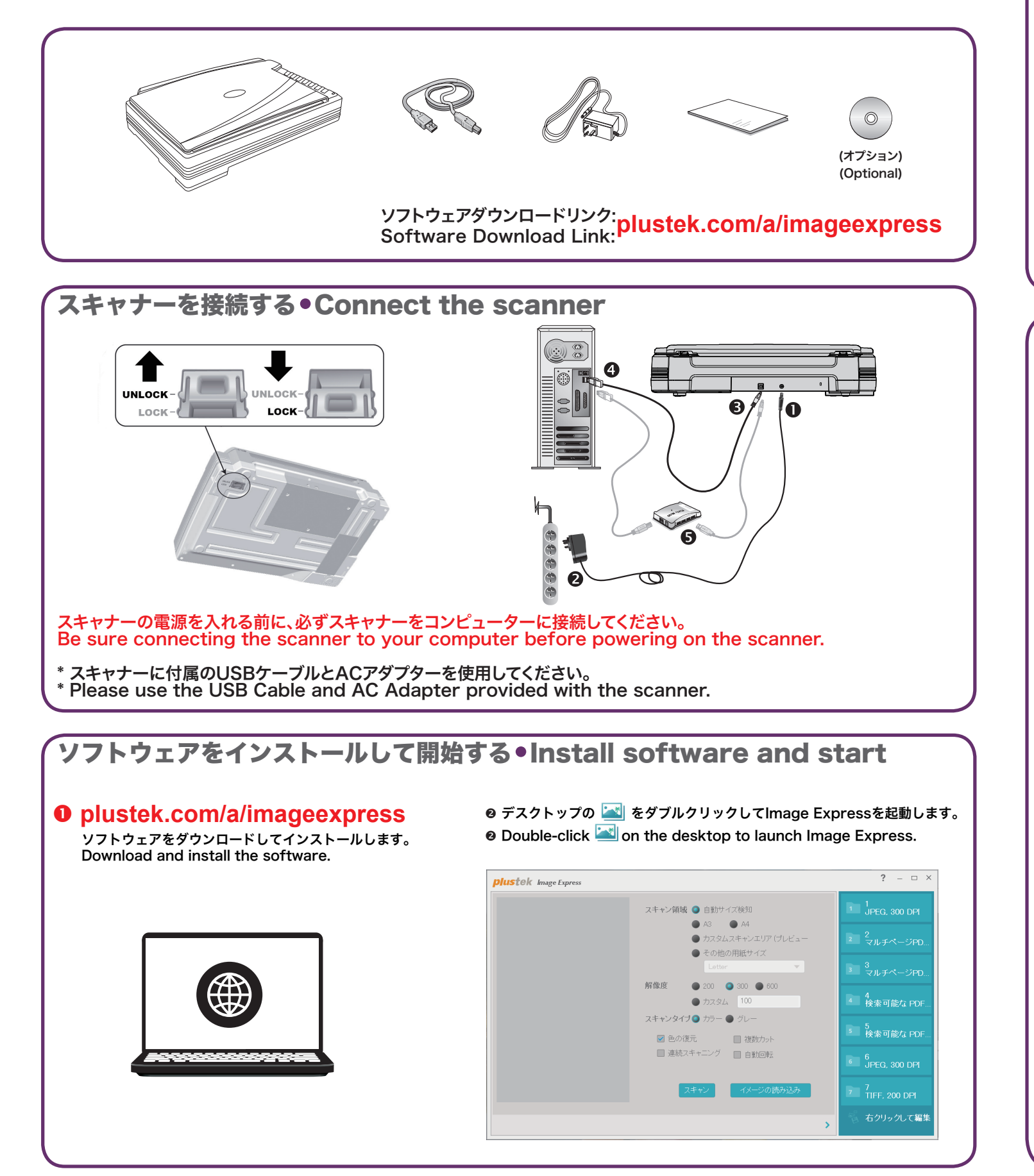

## スキャンする•Scanning

画面上のスキャンをクリックします。 Click Scan on the screen.

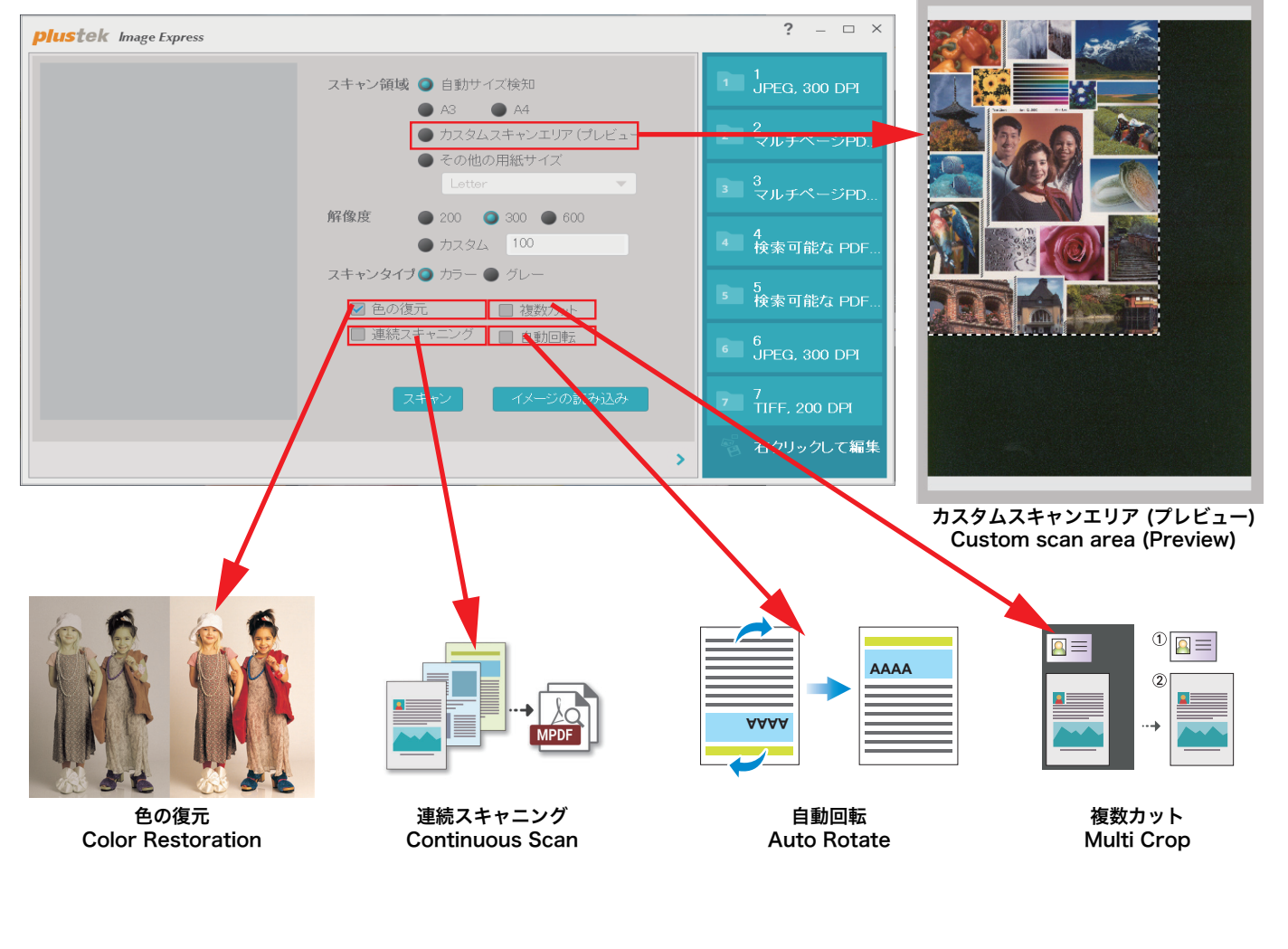

写真やドキュメントを置く • Place photo or document

● ガラス面に置きます。 • Place on the glass.

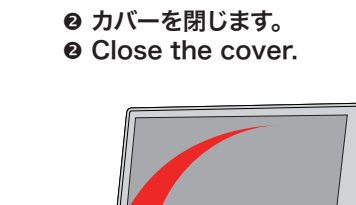

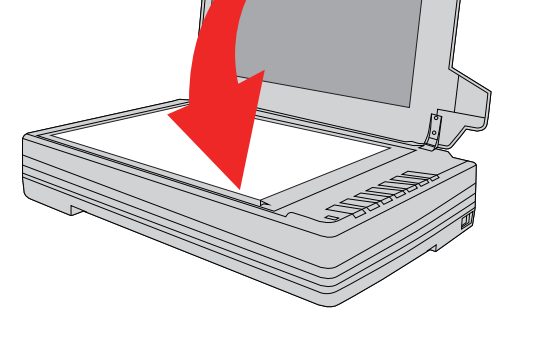

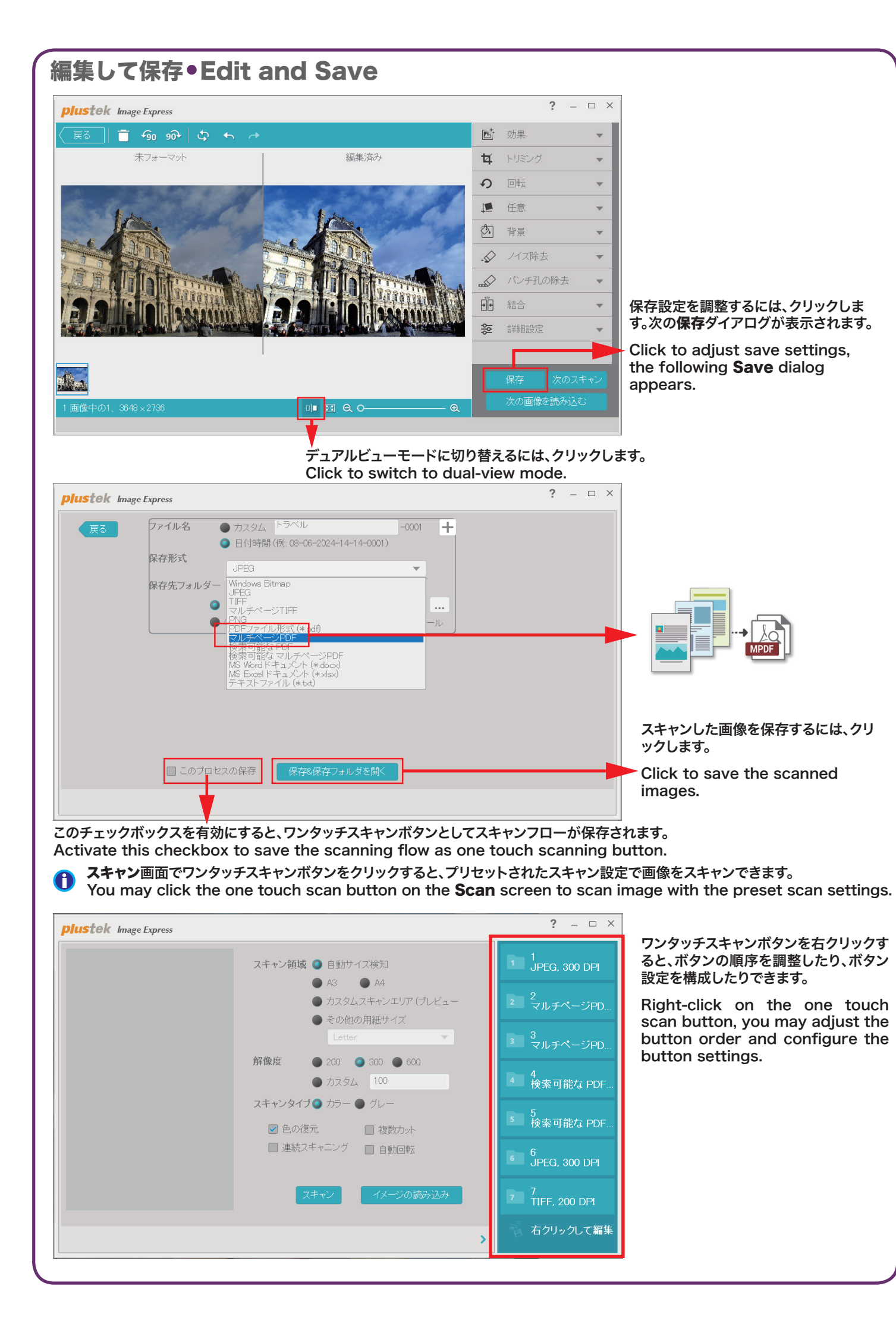

# トラブルシューティング(Windows OS対象) • Troubleshooting(For Windows OS) スキャンした画像の色がおかしい、または自動クロップに失敗しました。 The colors of the scanned images are strange, or the auto-crop is failed. AAAA

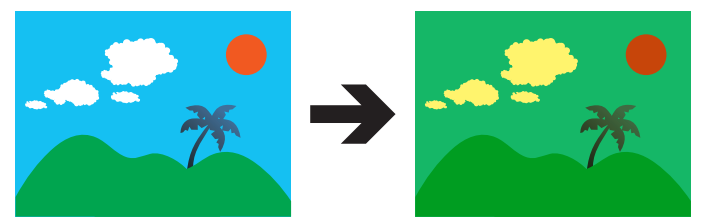

### 解決策:

スキャンした画像の色が大きく異なる場合は、スキャナーを校正します。 スキャナユーティリティ > 校正設定を選択して、キャリブレーション設定を調整します。

### Solutions:

Calibrate the scanner if colors of the scanned image vary a lot. Find **Calibration Wizard** as follows:

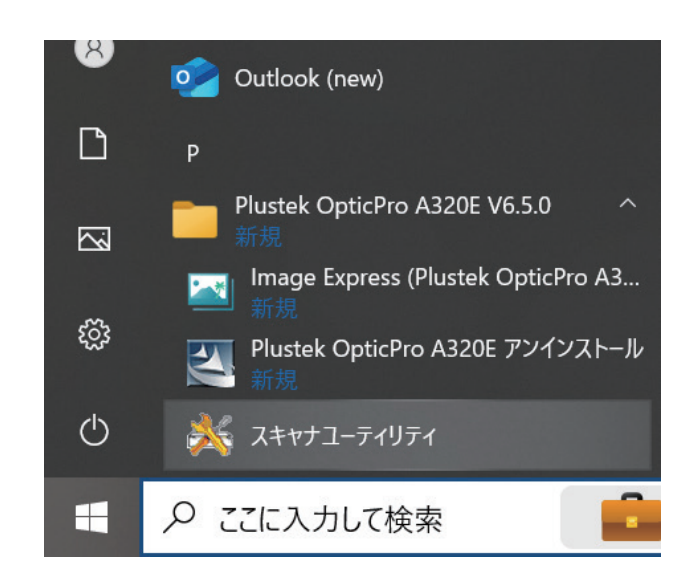

## 技術サポート • Technical Support

メール: e-Mail:

JP : plustek.japan@gmail.com USA/CA : infoUSA@PlustekUS.com

技術的なお問い合わせ: Technical inquiries: JP : https://plustek.com/jpn/support/technical-support-form.php USA/CA : https://plustek.com/usa/support/

### ライブチャット: Live Chat:

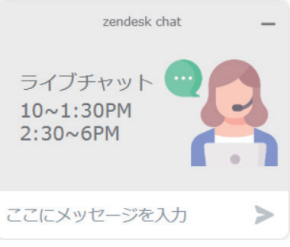

勤務時間中、ライブチャットが対応します Live chat available during working hours

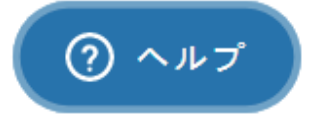

その以外の時間には メッセージをください、我々はなるべる早く連絡します。 Please leave your message during non-working hours, and we will get back to you as soon as possible.